# AI不正検知フリープランのご活用方法

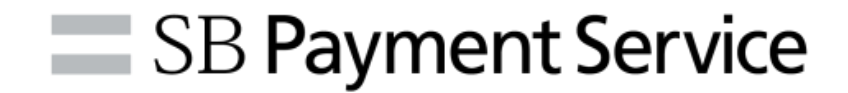

①顧客サポートをクリックし、サブメニューより 「AI不正検知」を選択 ②マーチャントID・サービスID選択と表示が出ましたら 対象のサイトを選択し「決定」

|              |          | 56                            |
|--------------|----------|-------------------------------|
| シ 顧客サポート     | トップ、申込情報 | マーチャントID・サービスID選択             |
| 顧客サポートトップ    | 申込情報     | AI不正検知を契約している MSID を選択してください。 |
| 依頼・回答一覧<br>- |          | ×                             |
| 決済情報 確認      | 進捗状況     | <b>決定</b> 閉じる                 |
| 決済エラー 確認     |          |                               |
| AI不正検知       | 進捗状況マニュニ |                               |
|              | 申込情報     |                               |
|              | 受付管理番号   |                               |

AI不正検知 カスタマイズ方法

①左上の内側の「>」を
 クリックし折りたたまれたメニューバーを開いて頂きます。

|        |    |      |    |        | D  |   |
|--------|----|------|----|--------|----|---|
|        |    |      |    |        |    | 9 |
|        |    |      |    | シュボード  | ダッ | * |
| •      | ~  |      |    | 計 (件数) | 期間 |   |
| ルール判定  | ×  | ^    |    | アリング   | 2  |   |
| То     | 0  | 件    | 36 | Total  |    |   |
| → 3Dセキ | %  | 0.0  | 0  | 高リスク   |    |   |
| 📀 許可 ( | 96 | 8.3  | 3  | 中リスク   |    |   |
| 0 ブロッ  | 96 | 91.6 | 33 | 低リスク   |    |   |
| 9 アラ-  | 96 | 0.0  | 0  | コアなし   | 7  |   |

②ダッシュボードをクリックし、サブメニューより「注文」
 をクリックしてください。
 当日のお取引情報が表示されます。

| 6 | AI不正検知   | • |          |      |
|---|----------|---|----------|------|
| * | ダッシュボード  |   | ダッシュボード  |      |
|   | 結果確認へ    |   | 期間合計(件数) |      |
|   | 注文 顧客    |   | スコアリング   |      |
|   | ルール設定    |   | Total    | 36 件 |
|   | シミュレーション |   |          |      |
|   | リスト登録    |   | 🛑 高リスク   | 0    |
|   | . 10 1   |   | 😑 中リスク   | 3    |
|   |          |   | ● 低リスク   | 33   |
|   | セキュリティ履歴 |   | スコアなし    | 0    |

AI不正検知 カスタマイズ方法

#### ③カレンダーで確認したい日時を選択して頂きます。

|     |         |              |       |     |      |      |   |     |                |      |              |            |                        |       |         |       |        |             | ?            | 0       |         |              |                        |          |       |
|-----|---------|--------------|-------|-----|------|------|---|-----|----------------|------|--------------|------------|------------------------|-------|---------|-------|--------|-------------|--------------|---------|---------|--------------|------------------------|----------|-------|
| o و |         |              |       |     |      |      |   |     |                |      |              |            |                        |       |         |       |        |             |              |         |         |              |                        |          |       |
| *   | ダッシュボート | <u>~</u> > 希 | 課確認(注 | 主文) |      |      |   |     |                |      |              |            |                        |       |         |       |        |             |              |         |         |              |                        |          |       |
|     | 結果確認    | (注           | 文)    |     |      |      |   |     |                |      |              |            |                        |       |         |       |        |             |              |         |         |              | 1                      |          | ±     |
|     |         |              |       |     |      |      |   |     |                |      |              | 2023,      | /07/12 00:00 $\sim$ 20 | 023/0 | 07/12   | 2 11: | 47     |             |              |         |         |              |                        |          | iii i |
|     | - / 全0件 |              |       |     |      |      |   |     |                |      |              |            | 1時間以内                  | <     |         | 6月    | 2023   |             |              |         |         | 7月 20        | 23                     |          |       |
|     | / ±011  |              |       |     |      |      |   |     |                |      |              |            | 本日                     | 月     | 火       | 水     | * 1    | È ±         | B            | 月       | 火       | 水木           | 金                      | ± 6      |       |
|     | 判定結果    | -            | スコア   | -   | 金額 🔹 | 顧客ID | • | ブラン | <del>،</del> ۲ | 1    | カード番号        | (下4桁)      | 昨日                     | 29    | 30<br>6 | 7     | 8      | 2 3<br>9 10 | 11           | 20      | 4       | 28 29<br>5 6 | 30                     | 8 9      | Ē     |
|     | 4       |              |       |     |      |      |   |     |                |      |              |            | 今週                     | 12    | 13      | 14    | 15 1   | 6 17        | 18           | 10      | 11      | 12 43        | 44                     | 45 4     | 16 +  |
|     | - / 全0件 |              |       |     |      |      |   |     |                |      |              |            | 今月                     | 19    | 20      | 21    | 22 2   | 3 24        | 25           | 47      | 48      | 10 20        | 24                     | 22 2     | 22    |
|     |         |              |       |     |      |      |   |     |                |      |              |            | 今四半期                   | 26    | 27      | 28    | 29 3   | 0 1         | 2            | 24      | 25      | 26 27        | 28                     | 20 3     | 30    |
|     |         |              |       |     |      |      |   |     |                |      |              |            | 今年                     | 3     | 4       | 5     | 6      | 7 8         | 9            | 34      | 4       | 5 3          | 4                      | 6 (<br>1 | 8     |
|     |         |              |       |     |      |      |   | C   | opyright ©     | SB P | ayment Servi | ce Corp. / |                        |       | 1       | • •   | : 00   | *           |              |         | 23      | • • :        | 47 ¥                   | _        |       |
|     |         |              |       |     |      |      |   |     |                |      |              |            |                        |       |         |       | 2023/0 | 7/01 00:    | $00 \sim 20$ | 23/07/0 | 2 23:47 | <b>+</b> 7   | 40 A<br>41<br>42<br>43 | 決調       |       |
|     |         |              |       |     |      |      |   |     |                |      |              |            |                        |       |         |       |        |             |              |         |         |              | 44                     |          |       |
|     |         |              |       |     |      |      |   |     |                |      |              |            |                        |       |         |       |        |             |              |         |         |              | 48<br>47               |          |       |
|     |         |              |       |     |      |      |   |     |                |      |              |            |                        |       |         |       |        |             |              |         |         |              | 48<br>49               |          |       |
|     |         |              |       |     |      |      |   |     |                |      |              |            |                        |       |         |       |        |             |              |         |         |              | 50                     |          |       |
|     |         |              |       |     |      |      |   |     |                |      |              |            |                        |       |         |       |        |             |              |         |         |              | 52                     |          |       |
|     |         |              |       |     |      |      |   |     |                |      |              |            |                        |       |         |       |        |             |              |         |         |              | 54                     |          |       |
|     |         |              |       |     |      |      |   |     |                |      |              |            |                        |       |         |       |        |             |              |         |         |              | 55<br>58               |          |       |
|     |         |              |       |     |      |      |   |     |                |      |              |            |                        |       |         |       |        |             |              |         |         |              | 57<br>58               |          |       |
|     |         |              |       |     |      |      |   |     |                |      |              |            |                        |       |         |       |        |             |              |         |         |              | 59 -                   |          |       |

AI不正検知 カスタマイズ方法

#### ④アイコンをクリックし、表示させる項目を選択し更新してください。

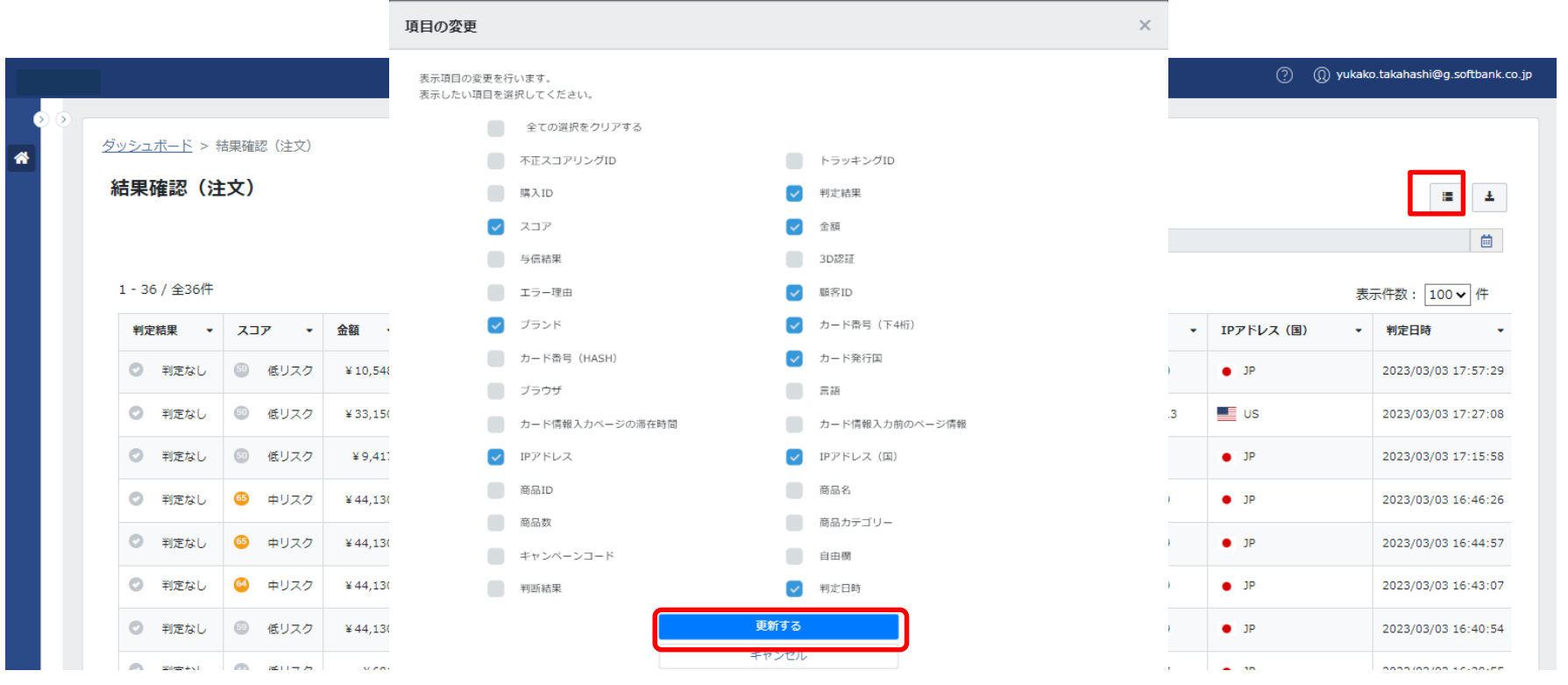

| 判定ケー | ス |
|------|---|
|------|---|

|     |                         |        |        |          |                                      |      |      | 同一金   | 阁<br>南云云传》      |         |        |
|-----|-------------------------|--------|--------|----------|--------------------------------------|------|------|-------|-----------------|---------|--------|
|     | <ul> <li>判定な</li> </ul> | :U     | 💿 低リスク | ¥ 27,228 | P1040009-34288-5                     | Visa | 1951 | 同一顧   | 各IDで複数          | のカートを利用 | もし決済を試 |
| スコア | が高い                     | $\geq$ | 😶 中リスク | ¥ 74,700 | cebbc219-809e-49a7-812d-1531b8aa7ef6 | Visa | 4005 |       | るケース            |         |        |
| ほど高 | リスク                     | ł      | 🕺 中リスク | ¥ 74,700 | cebbc219-809e-49a7-812d-1531b8aa7ef6 | Visa | 1003 | リスクス  | スコアも高く、         | 極めて不審な  | :決済となり |
|     | <ul> <li>判定な</li> </ul> | U      | 🚳 中リスク | ¥ 74,700 | cebbc219-809e-49a7-812d-1531b8aa7ef6 | Visa | 8007 | ます。   |                 |         |        |
|     | <ul> <li>判定な</li> </ul> | د      | 🐵 低リスク | ¥ 74,700 | cebbc219-809e-49a7-812d-1531b8aa7ef6 | Visa | 3007 |       |                 |         |        |
|     | <ul> <li>判定な</li> </ul> | :U     | 🕚 低リスク | ¥ 5,590  | P1040009-159481-1                    | ЈСВ  | 7443 |       | 118.110.22.4    | • JP    |        |
|     | <ul> <li>判定な</li> </ul> | U      | 🤨 中リスク | ¥ 74,700 | 1da0fd34-c99d-41ff-a30e-4d35166262ea | Visa | 7008 | JPN   | 58.12.164.33    | • JP    |        |
|     | <ul> <li>判定な</li> </ul> | د      | 🕺 中リスク | ¥ 74,700 | 1da0fd34-c99d-41ff-a30e-4d35166262ea | Visa | 2007 | • JPN | 27.136.174.13   | • JP    |        |
|     | <ul> <li>判定な</li> </ul> | U.     | 🚳 中リスク | ¥ 74,700 | 1da0fd34-c99d-41ff-a30e-4d35166262ea | Visa | 4008 | • JPN | 27.136.174.13   | • JP    |        |
|     | <ul> <li>判定な</li> </ul> | د      | 🐵 低リスク | ¥ 74,700 | 1da0fd34-c99d-41ff-a30e-4d35166262ea | Visa | 5005 | • JPN | 58.12.164.33    | • JP    |        |
|     | <ul> <li>判定な</li> </ul> | :U     | 🥝 中リスク | ¥ 74,700 | 1518bd7b-2c49-4e24-b2e1-78a4595d18bd | Visa | 6004 | • JPN | 24.53.220.176   | • JP    |        |
|     | <ul> <li>判定な</li> </ul> | ю.     | 🤒 中リスク | ¥ 74,700 | 1518bd7b-2c49-4e24-b2e1-78a4595d18bd | Visa | 2007 | • JPN | 36.240.63.125   | • JP    |        |
|     | <ul> <li>判定な</li> </ul> | с.     | 🤒 中リスク | ¥ 74,700 | 1518bd7b-2c49-4e24-b2e1-78a4595d18bd | Visa | 4006 | • JPN | 153.182.158.149 | • JP    |        |
|     | <ul> <li>判定な</li> </ul> | ю.     | 🤨 中リスク | ¥ 74,700 | 1518bd7b-2c49-4e24-b2e1-78a4595d18bd | Visa | 3004 | • JPN | 36.240.63.125   | e JP    |        |
|     | <ul> <li>判定な</li> </ul> | с.     | 🥺 中リスク | ¥ 74,700 | 1518bd7b-2c49-4e24-b2e1-78a4595d18bd | Visa | 2002 | • JPN | 36.240.63.125   | • JP    |        |
|     | <ul> <li>判定な</li> </ul> | U.     | 💿 低リスク | ¥14,800  | aa6667c5-4d02-409a-a4f0-bf4ab664ba6c | Visa | 7058 | • JPN | 61.26.18.124    | • JP    |        |
|     | <ul> <li>判定な</li> </ul> | ю.     | 🚳 中リスク | ¥ 74,700 | 1518bd7b-2c49-4e24-b2e1-78a4595d18bd | Visa | 3003 | • JPN | 153.182.158.149 | • JP    |        |

~

同一金額 同一顧客IDで カード番号を繰り上げて決済を試しているケース

決済が通らないと別のカードを利用

|    |                                         |        |         |                                      |            |      |       |                 | 0    |
|----|-----------------------------------------|--------|---------|--------------------------------------|------------|------|-------|-----------------|------|
| 00 | <ul> <li>判定なし</li> </ul>                | ③ 低リスク | ¥92,900 | 4b90f900-6d36-4f12-b57e-1da2f1b9aa8b | Visa       | 1002 | • JPN | 118.241.177.96  | e JP |
|    | <ul> <li>         ・判定なし     </li> </ul> | 😕 中リスク | ¥92,900 | b450c46a-0d58-45f6-ae4d-c2ede53f1d6b | Visa       | 2003 | JPN   | 60.147.238.205  | • JP |
|    | ⊘ 判定なし                                  | 🧐 低リスク | ¥62,501 | 35fc029c-aab0-4f35-86f8-6aac1f7a642f | JCB        | 7202 |       | 106.128.107.227 | • JP |
|    | <ul> <li>         ・判定なし     </li> </ul> | 孢 中リスク | ¥92,900 | b450c46a-0d58-45f6-ae4d-c2ede53f1d6b | Visa       | 8003 | JPN   | 60.147.238.205  | • JP |
|    | ⊘ 判定なし                                  | 🙆 中リスク | ¥92,900 | b450c46a-0d58-45f6-ae4d-c2ede53f1d6b | Visa       | 8002 | JPN   | 60.47.126.183   | • JP |
|    | <ul> <li>         ・判定なし     </li> </ul> | 🐵 低リスク | ¥92,900 | b450c46a-0d58-45f6-ae4d-c2ede53f1d6b | Visa       | 8001 | • JPN | 60.47.126.183   | • JP |
|    | <ul> <li>判定なし</li> </ul>                | ③ 低リスク | ¥36,600 | 8f73577c-b0cc-4c89-881c-10c4e972ec13 | JCB        | 0624 |       | 59.138.240.71   | • JP |
|    | <ul> <li>         ・判定なし     </li> </ul> | 🥶 低リスク | ¥10,070 | 9cb63b5c-c9a0-491d-a468-d91d191e875b | JCB        | 5909 |       | 59.168.7.189    | e JP |
|    | <ul> <li>判定なし</li> </ul>                | 🚳 低リスク | ¥3,680  | 56be0731-eb62-41f8-a3fd-8da5a83cfe98 | AMEX       | 1814 |       | 193.117.2.220   | • JP |
|    | <ul> <li>判定なし</li> </ul>                | 🎱 低リスク | ¥8,970  | 7ec891e2-46f7-4c13-81b9-ac771b84ad2a | Mastercard | 5308 | JPN   | 106.128.158.95  | • JP |

8

|    | 日 一 金額で同一 IP アドレスから<br>複数のカードを利用しているケース<br>※顧客IDが相違している場合もあります。 |     |       |    |      |          |                                   |       |            |      |       |                 |      |
|----|-----------------------------------------------------------------|-----|-------|----|------|----------|-----------------------------------|-------|------------|------|-------|-----------------|------|
| 司- | -金額で                                                            | 同一  | ・IPアト | ドレ | スから  | <b>)</b> |                                   |       | Visa       | 3468 | • JPN | 115.65.96.49    | • JP |
| 复数 | 女のカート                                                           | 、を利 | 利用し   | 、て | いるケ  | ース       |                                   | 167a0 | Visa       | 3001 | JPN   | 118.241.168.116 | • JP |
| ×R | 客<br>ID<br>が<br>に                                               | 相違  | してい   | いる | 場合   | もありま     | きす。                               | 167a0 | Visa       | 7003 | • JPN | 118.241.168.116 | • JP |
|    |                                                                 |     |       |    |      |          |                                   | 167a0 | Visa       | 1007 | JPN   | 118.241.168.116 | • JP |
|    |                                                                 | 0   | 判定なし  | 62 | 中リスク | ¥93,100  | 7ba49781-2379-4307-86e6-d084f33   | d67a0 | Visa       | 8005 | • JPN | 118.241.168.116 | • JP |
|    |                                                                 | 0   | 判定なし  | 76 | 中リスク | ¥86,780  | fae9d23a-1fbf-4293-af91-92ae403cc | :459  | Visa       | 6007 | JPN   | 123.222.99.5    | • JP |
|    |                                                                 | 0   | 判定なし  | 58 | 低リスク | ¥19,055  | 59320a16-bed6-4271-9edc-2be3e39   | 8d337 | Mastercard | 1008 | JPN   | 118.0.251.159   | • JP |
|    |                                                                 | •   | 判定なし  | 75 | 中リスク | ¥86,780  | fae9d23a-1fbf-4293-af91-92ae403cc | :459  | Visa       | 2001 | JPN   | 45.75.77.75     | • JP |
|    |                                                                 | 0   | 判定なし  | 73 | 中リスク | ¥86,780  | fae9d23a-1fbf-4293-af91-92ae403cc | :459  | Visa       | 4008 | JPN   | 45.75.77.75     | • JP |
|    |                                                                 | 0   | 判定なし  | 67 | 中リスク | ¥86,780  | fae9d23a-1fbf-4293-af91-92ae403cc | :459  | Visa       | 6008 | JPN   | 45.75.77.75     | • JP |
|    |                                                                 | 0   | 判定なし  | 62 | 中リスク | ¥86,780  | fae9d23a-1fbf-4293-af91-92ae403cc | :459  | Visa       | 1008 | JPN   | 60.147.159.114  | • JP |
|    |                                                                 | 0   | 判定なし  | 0  | 中リスク | ¥92,880  | 4d3b752d-28f8-4f6f-83eb-bc23934e  | a2ae  | Visa       | 7008 | JPN   | 118.20.84.241   | • JP |
|    |                                                                 | 0   | 判定なし  | 2  | 中リスク | ¥92,880  | 4d3b752d-28f8-4f6f-83eb-bc23934e  | a2ae  | Visa       | 0001 | JPN   | 118.20.84.241   | • JP |
|    |                                                                 | 0   | 判定なし  | 68 | 中リスク | ¥92,880  | 4d3b752d-28f8-4f6f-83eb-bc23934e  | a2ae  | Visa       | 7004 | • JPN | 118.20.84.241   | • JP |
|    |                                                                 | 0   | 判定なし  | 62 | 中リスク | ¥92,880  | 4d3b752d-28f8-4f6f-83eb-bc23934e  | a2ae  | Visa       | 8008 | • JPN | 118.20.84.241   | • JP |
|    |                                                                 |     |       |    |      |          |                                   |       |            |      |       |                 |      |

## こちらよりダウンロードしていただくことも可能です。

|                          |          |         |                                      |        |      |                 |      |                   |                |   | 00        |    |                    |
|--------------------------|----------|---------|--------------------------------------|--------|------|-----------------|------|-------------------|----------------|---|-----------|----|--------------------|
| <u>ダッシュボード</u> > キ       | 結果確認(注文) |         |                                      |        |      |                 |      |                   |                |   |           |    |                    |
| 結果確認(注                   | È文)      |         |                                      |        |      |                 |      |                   |                |   |           |    | i i                |
|                          |          |         |                                      |        |      | 2023/03/03 00:0 | 00 ~ | ~ 2023/03/03 18:2 | 0              |   |           |    | <b></b>            |
| 1 - 36 / 全36件            |          |         |                                      |        |      |                 |      |                   |                |   |           | 表示 | 示件数: 100 ✔ 件       |
| 判定結果 ▼                   | דבג •    | 金額 🔹    | 顧客ID ▼                               | ブランド 🔹 | カード種 | 番号(下4桁) ·       | •    | カード発行国 🔹          | IPアドレス         | • | IPアドレス(国) | •  | 判定日時               |
| <ul> <li>判定なし</li> </ul> | 💿 低リスク   | ¥10,548 | cd8eb884-63ca-45cd-9850-58a5dc78a5f8 | Visa   | 8    | 805             |      | • JPN             | 113.33.214.50  |   | • JP      |    | 2023/03/03 17:57:  |
| ⊘ 判定なし                   | 💿 低リスク   | ¥33,150 | P1040009-160235-2                    | Visa   | 5    | 451             |      | • JPN             | 104.28.238.113 |   | US        |    | 2023/03/03 17:27:  |
| <ul> <li>判定なし</li> </ul> | 🗐 低リスク   | ¥9,417  | 82a2c6c1-8879-440e-8375-753a76551b9e | Visa   | 5    | 105             |      | JPN               | 126.205.69.2   |   | ● JP      |    | 2023/03/03 17:15:  |
| <ul> <li>判定なし</li> </ul> | 🥴 中リスク   | ¥44,130 | 1e5d2653-36cf-4204-8a8d-ba7f7ddd6672 | JCB    | 1    | 048             |      |                   | 153.187.67.89  |   | • JP      |    | 2023/03/03 16:46:  |
| ジ 判定なし                   | 🤒 中リスク   | ¥44,130 | 1e5d2653-36cf-4204-8a8d-ba7f7ddd6672 | JCB    | 1    | 526             |      |                   | 153.187.67.89  |   | • JP      |    | 2023/03/03 16:44:  |
| <ul> <li>判定なし</li> </ul> | 🥝 中リスク   | ¥44,130 | 1e5d2653-36cf-4204-8a8d-ba7f7ddd6672 | JCB    | 1    | 526             |      |                   | 153.187.67.89  |   | • JP      |    | 2023/03/03 16:43:0 |
| ⊘ 判定なし                   | 💿 低リスク   | ¥44,130 | 1e5d2653-36cf-4204-8a8d-ba7f7ddd6672 | JCB    | 1    | 526             |      |                   | 153.187.67.89  |   | • JP      |    | 2023/03/03 16:40:  |
|                          |          | VCOL    | D1040000 154004 1                    | 100    |      | 250             |      |                   | *** 00 054 07  |   | - 10      |    | 2022/02/02 10:00   |

▼注文者情報に不審な点がないかご確認をお願い致します。

### ・フリガナ

・配送先住所(転送倉庫/番地が欠けている/存在しない住所 等)

・注文者と配送先住所が相違している

▼属性照会をご利用ください。

【ご注意】

・属性照会はご提供頂いた注文者情報をカード会社へ電話や、カード会社の定めた 連絡方法にて連携し、一致・不一致で回答を受領する、日本国内のサービスです。 海外発行カードは対応が出来ませんのでご了承くださいませ。

【ご依頼方法】

マニュアルをご参照のうえ加盟店ポータルサイト内よりご依頼ください。

https://portalguide.sbpayment.jp/s/article/000001541

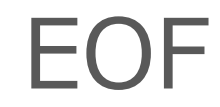

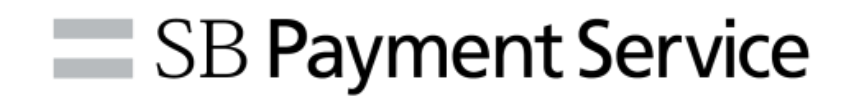